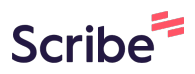

## How to Submit an Event Request Form on AdAstra

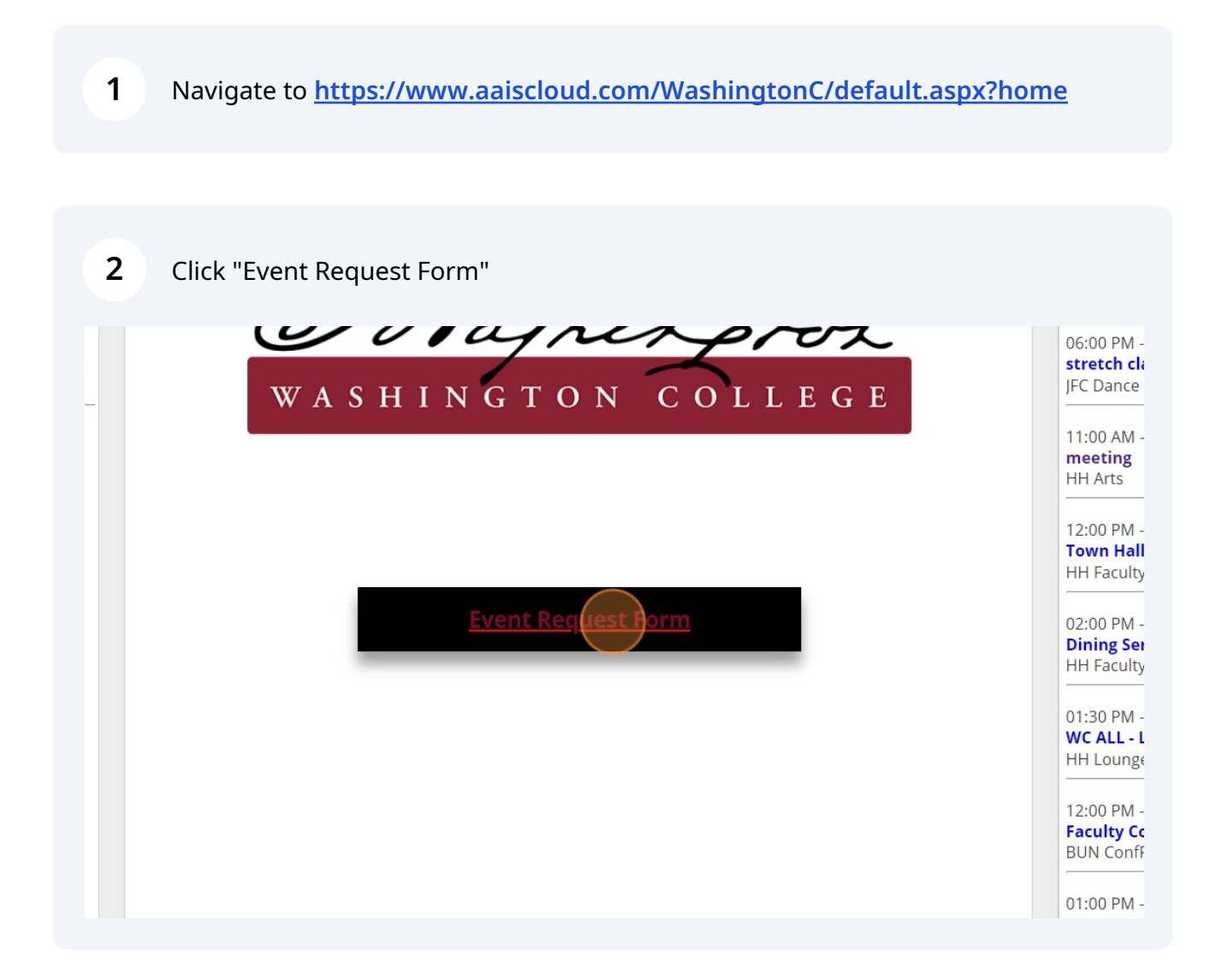

**3** Enter your event name

| r lease fill out the following form as applicable.                |
|-------------------------------------------------------------------|
| *Your Name:                                                       |
| Carpenter, Caralisa                                               |
| *Washington College Email Address - :                             |
| ccarpenter4@washcoll.edu                                          |
| Sponsoring Department/Class/Club                                  |
| * Event Name:<br>* Describe what will be happening at your event: |
| * How much time will you need to set up<br>your event?            |
| after vour event?                                                 |

| 4 Enter your event des | cription. Please be as detailed as possible.                   |
|------------------------|----------------------------------------------------------------|
|                        | Carpenter, Caralisa                                            |
|                        | *Washington College Email Address - :                          |
|                        | ccarpenter4@washcoll.edu                                       |
|                        | Sponsoring Department/Class/Club                               |
|                        | * Event Name:                                                  |
|                        | Test Event                                                     |
|                        | * Describe what will be happening at your event:               |
|                        |                                                                |
|                        | * How much time will you need to set up<br>your event?         |
|                        | * How much time will you need to clean up<br>after your event? |
|                        | *Add a Meeting:                                                |
|                        |                                                                |

Type the amount of time needed for set up. Please make this in 15 minute increments.

| * Event Name:<br>Test Event                                                                                                    |
|----------------------------------------------------------------------------------------------------|
| * Describe what will be happening at your event:                                                                                             |
| This is a test event for training purposes                                                                                                   |
| * How much time will you need to set up<br>your event?<br>* How much time will you need to clean up<br>after your event?<br>* Add a Meeting: |
| Add Meeting                                                                                                    |
| No meetings created. Add Meeting                                                                                                    |

Type the amount of time needed for clean up. Please make this in 15 minute increments.

| Test Event<br>* Describe what will be happening at your event:<br>This is a test event for training purposes |
|----------------------------------------------------------------------------------------------------|
| * How much time will you need to set up<br>your event?<br>1 hour                                             |
| * How much time will you need to clean up<br>after your event?                                               |
| Add Meeting No meetings created. Add Meeting                                                                 |
| * What budget code will be used for any expenses?                                                            |

5

6

| 7 Click "Add Meeting" |                                                             |                                         |
|-----------------------|-------------------------------------------------------------|-----------------------------------------|
|                       |                                                             |                                         |
|                       | * How much time will you need to set up<br>your event?      |                                         |
|                       | 1 hour                                                      |                                         |
|                       | * How much time will you need to clean up after your event? |                                         |
|                       | 1 hour                                                      |                                         |
|                       | * Add a Meeting:<br>Add Meeting                             | -                                       |
|                       | N                                                           | o meetings created. Add Meeting         |
|                       | * What budget code will be used for any expe                | enses?                                  |
|                       |                                                             |                                         |
|                       |                                                             | • • • • • • • • • • • • • • • • • • • • |

8 Please enter all the information starting with time and date.

| Calendars I <u>III</u> Analytics | Create Meeting(s)                                           |                  |
|----------------------------------|-------------------------------------------------------------|------------------|
| ][                               | Car 💿 Single 🔿 Multiple 🔿 Recurring                         |                  |
| *                                | Wa Start Time: 11:00 AM 💌 End Tim                           | ne: 12:00 PM     |
| ,L                               | Start Date: 01/05/2024 🗶 🏥 End Da                           | te: 01/05/2024 🗶 |
|                                  | *Meeting Name: Test Event                                   | ×                |
|                                  | *Max Attendance:                                            | \$               |
| *                                | Des                                                         | Add Meeting Can  |
|                                  | Ture of the control of the second periods                   |                  |
|                                  | How much time will you need to get up                       | e<br>e           |
| لا                               | our event?                                                  |                  |
|                                  | 1 hour                                                      |                  |
| *<br>ā                           | How much time will you need to clean up<br>fter your event? |                  |

**9** Click "Add Meeting" when all information is input.

| iple 🔿 Recurrin | ng |   |           |            |             |      |
|-----------------|----|---|-----------|------------|-------------|------|
| 00 AM           |    | • | End Time: | 12:00 PM   |             | •    |
| '05/2024        | ×  |   | End Date: | 01/05/2024 | ×           |      |
| Fest Event      |    |   |           | ×          |             |      |
| 50              |    |   |           | -          |             |      |
|                 |    |   |           | Add        | leeting Car | ncel |
| ing parposes    |    |   |           |            |             |      |
|                 |    |   |           |            |             | G    |
| ed to set up    |    |   |           |            |             |      |
|                 |    |   |           |            |             |      |
| ed to clean up  |    |   |           |            |             |      |
|                 |    |   |           |            |             |      |

| 10 Click "Assign Rooms"                                                                                                    |    |
|----------------------------------------------------------------------------------------------------|----|
| G                                                                                                    |    |
| p<br>Assign Roor                                                                                                    | IS |
| AM to 12:00 PM<br>xpenses?                                                                                                    |    |
| needs you have, including any Audio/Visual needs. While nothing is<br>odate all requests. We need at least two weeks notice to arrange for<br>hat are not already set up. |    |

Made with Scribe - https://scribehow.com

**11** Scroll through to find the room you are looking for. Keep in mind, that the rooms will not show if it is already booked or if your max attendees are larger than the room can accomodate. Click "Available" to select room(s). This will turn green if selected.

|   | Room               | Test Event<br>1/5/2024<br>Fri<br>11:00-12:00pm |
|---|--------------------|------------------------------------------------|
| 0 | CH Water           | Available                                      |
| 0 | Outdoors Sunroom   | Available                                      |
| ۲ | Outdoors Livingood | Available                                      |
| 0 | CMWL Fire          | Available                                      |
| 0 | MM Lounge          | Available                                      |
| 0 | HH Faculty         | Available                                      |
| ۲ | ML Newlin          | Available                                      |
| 0 | Rose Enclosed      | Available                                      |
| 0 | HH Egg             | Available                                      |
| 0 | GCA Tawes          | Available                                      |
| 0 | Outdoors ParkingC  | Available                                      |
| 0 | TOLL SG10          | Available                                      |
| ۲ | Outdoors ParkingD  | Available                                      |
| 0 | Outdoors ParkingR  | ماطداندين                                      |

## 12 Click "OK"

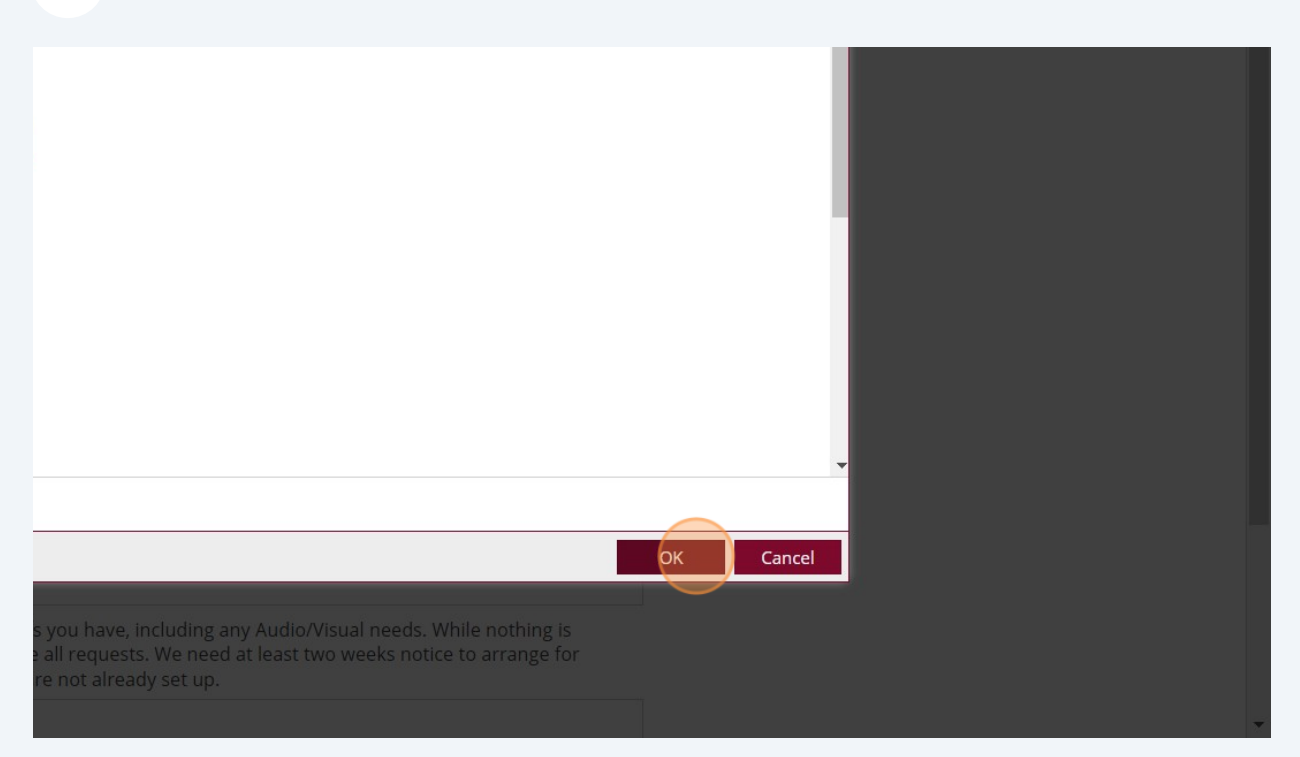

## **13** Enter your budget code. This is necessary for approval of your event.

|   | 1 hour                                                                                                    |                                                                         |
|---|----------------------------------------------------------------------------------------------------|-------------------------------------------------------------------------|
| č | * How much time will you need to clean up<br>after your event?                                                                                                    |                                                                         |
|   | 1 hour                                                                                                    |                                                                         |
| 1 | *Add a Meeting:                                                                                                    |                                                                         |
|   | Add Meeting                                                                                                    | Assign Roor                                                             |
|   | X Test Event - Fri, 01/05/2024, 11:00 AM to 12:00 PM, Hodson Hall Fa                                                                                                    | culty                                                                   |
| 7 | *What budget code will be used for any expenses?                                                                                                    |                                                                         |
|   |                                                                                                    |                                                                         |
| 2 | * Please provide exactly what equipment needs you have, including any Au<br>guaranteed, we will do our best to accomodate all requests. We need at le<br>delivery of tables and chairs to locations that are not already set up. | udio/Visual needs. While nothing is ast two weeks notice to arrange for |
|   |                                                                                                    |                                                                         |
|   | CATERING: Please acknowledge that after                                                                                                    |                                                                         |
|   |                                                                                                    |                                                                         |

14 Please enter all items needed. This is what we will use to request items from B&G, HelpDesk, etc.

| Add Meeting                                                                                                    |
|----------------------------------------------------------------------------------------------------|
| X Test Event - Fri, 01/05/2024, 11:00 AM to 12:00 PM, Hodson Hall Faculty                                                                                                    |
| *What budget code will be used for any expenses?                                                                                                    |
| Example Purposes Only                                                                                                    |
| * Please provide exactly what equipment needs you have, including any Audio/Visual needs. While guaranteed, we will do our best to accomodate all requests. We need at least two weeks notice to a delivery of tables and chairs to locations that are not already set up. |
| CATERING: Please acknowledge that after<br>the room request is returned to you as<br>available, you will reach out to our catering<br>department to organize any food needs.                                                                                               |
| <ul> <li>Yes</li> <li>We do not plan to serve any food or beverage</li> </ul>                                                                                                    |
| Submit                                                                                                    |

**15** Select if you will have catering or not. Remember, AVI has first right of refusal. Meaning, if you want to have any food, you must reach out to AVI first.

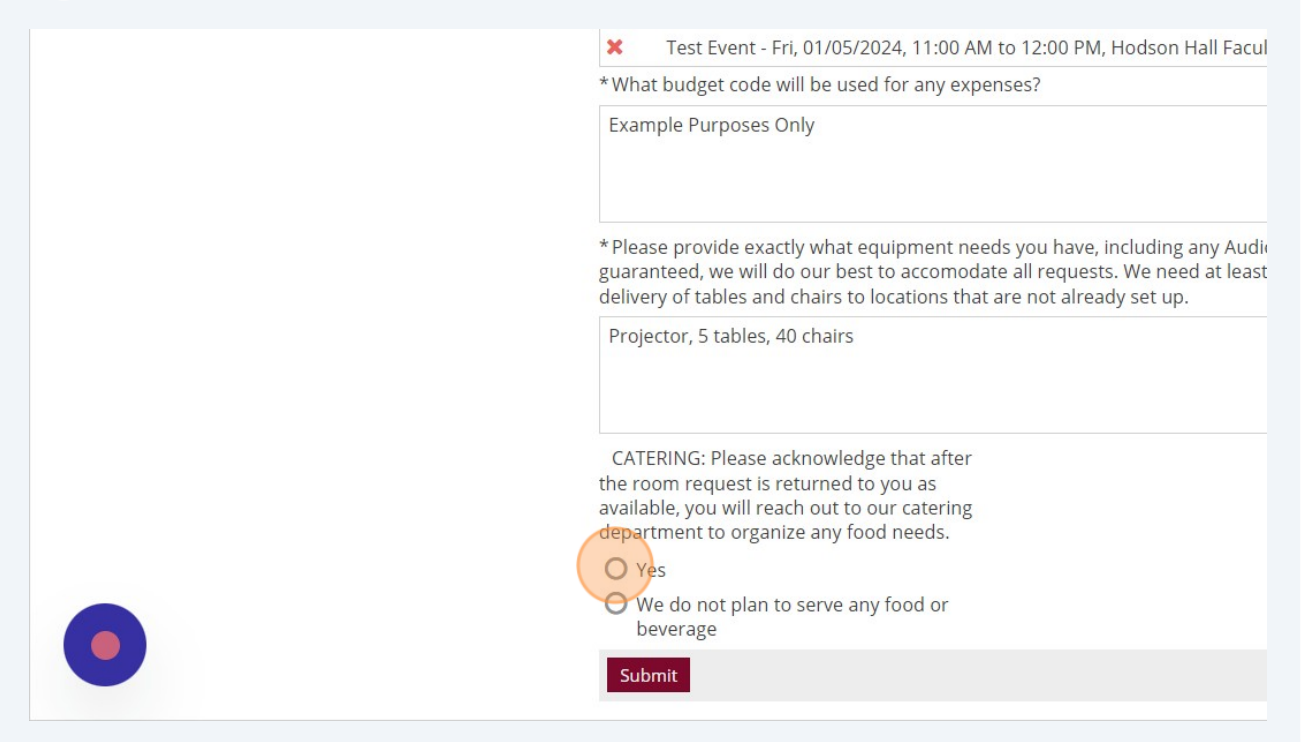

16 Click "Submit." This will then send a notification to the Campus Events team to approve. You will receive an email stating your request has been received and a separate email stating approval of the event.

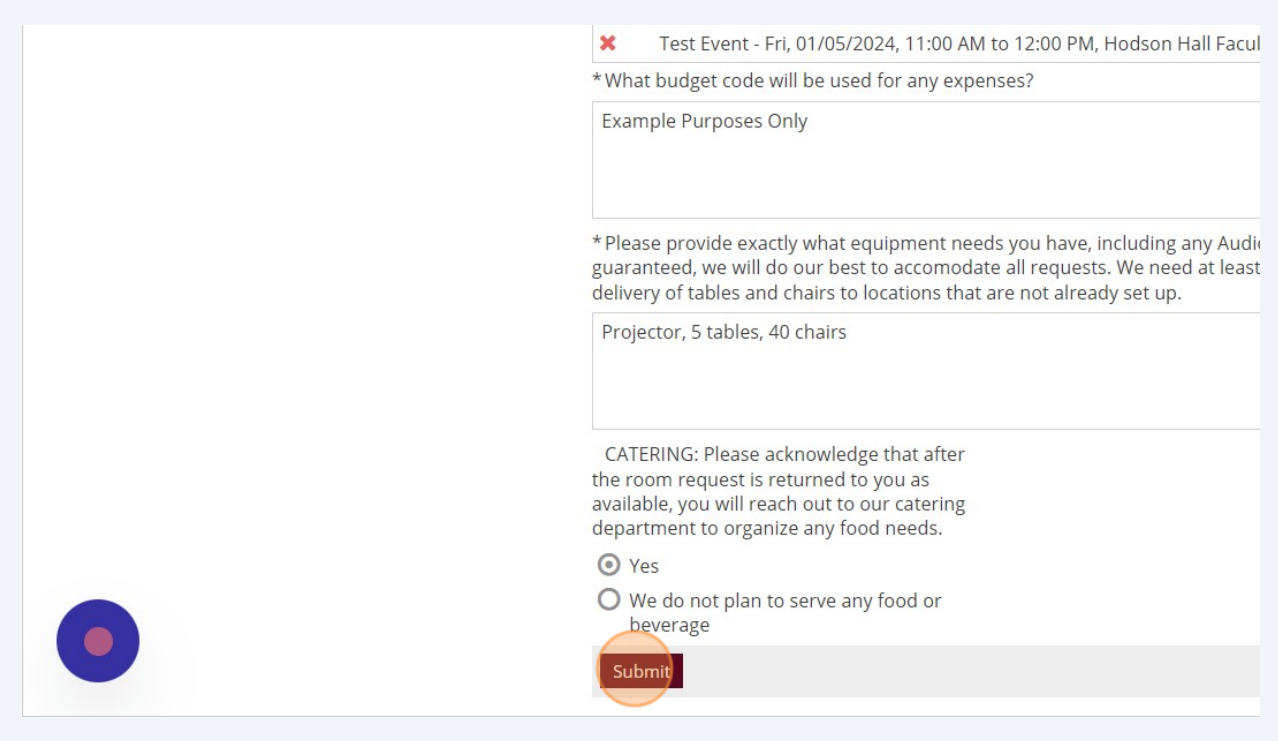